# Instructions for Downloading Microsoft Software Microsoft Azure

Step 1: Go to this website: portal.azure.com

Step 2: Enter your YC email (without the 'scholar' part of it), click Next:

Step 3: Enter your YC password on the next screen and click sign in:

Variable College

No account? Create onel
Can't access your account?
Sign in with a security key ③

Enter your YC username@yc.edu and password

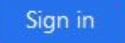

#### Step 5: Search for 'Education':

Note: you won't have to do this every time, the Education page icon will show up at the top of the Home screen after a few uses.

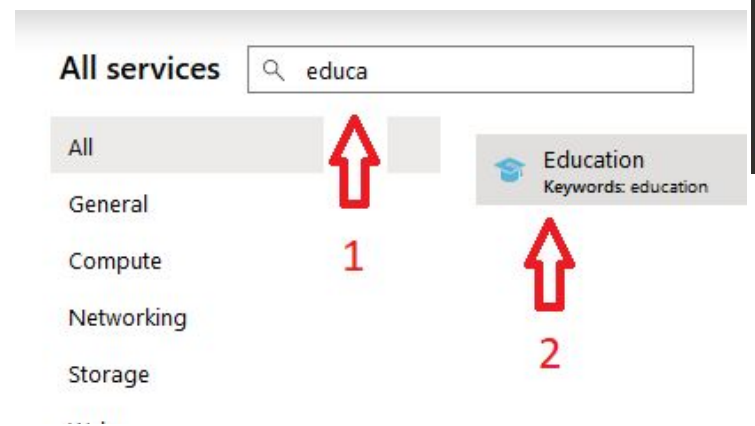

<u>Step 4:</u> Navigate to the **Education** page by going to **All Services**:

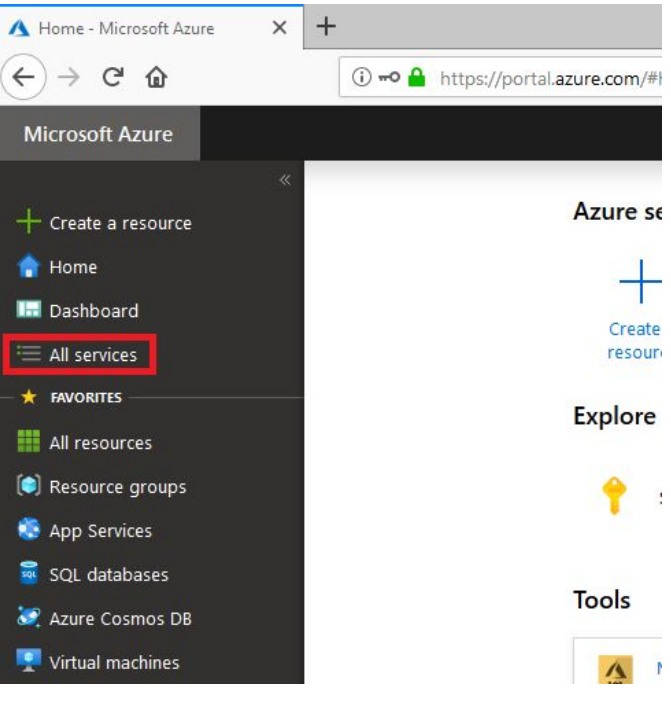

Next

<u>Step 6:</u> If you have not yet signed up for Azure for Students, do so now by clicking on the **purple banner** shown here, and the click **Activate now**:

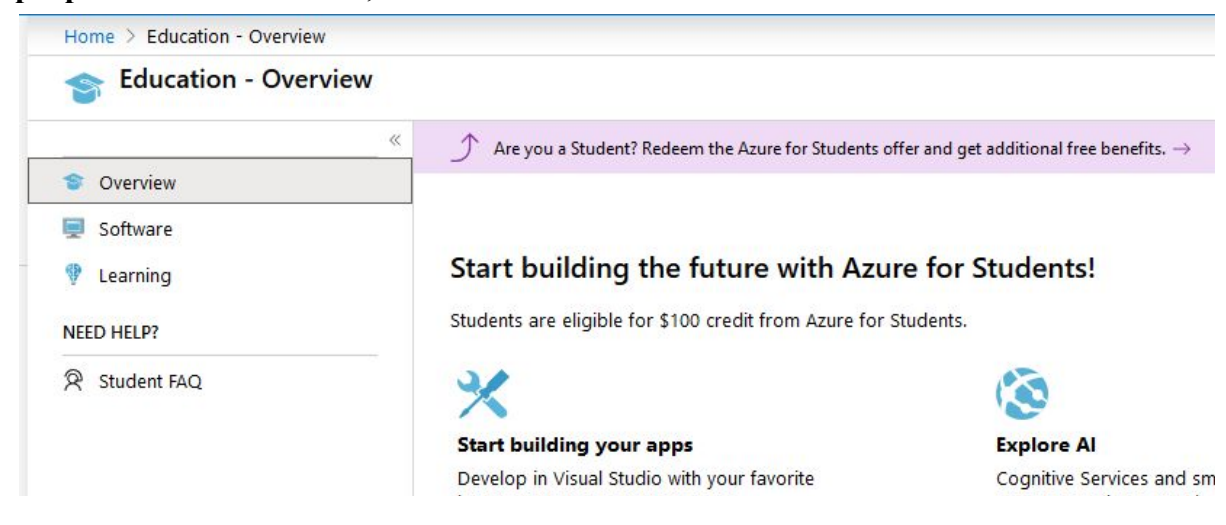

#### **<u>Step 7:</u>** Fill out the information requested:

| ( | Azure for Students<br>Get \$100 in Azure credits and free access to popular cloud services plus develop<br>tools like Visual Studio Code                                                                                                    |
|---|----------------------------------------------------------------------------------------------------|
| 1 | About you                                                                                                    |
| ( | Country/Region 0                                                                                                    |
|   | United States                                                                                                    |
| F | First name                                                                                                    |
|   | This field is required                                                                                                    |
| I | Last name                                                                                                    |
|   | This field is required                                                                                                    |
|   | Email address for important notifications 🛛 🖯                                                                                                    |
| F | Phone                                                                                                    |
|   | Example: (425) 555-0100                                                                                                    |
| E | By proceeding you acknowledge that if you use your organization's email, your organization may have rights to access and manage you acknowledge that if you use your organization's email, your organization may have rights to access and manage you acknowledge that if you use your organization's email, your organization may have rights to access and manage you acknowledge that if you use your organization's email, your organization may have rights to access and manage you acknowledge that if you use your organization's email, your organization may have rights to access and manage you acknowledge that and account. Learn more |

# Azure for Students

Get \$100 in Azure credits and free access to popular cloud services plus developer tools like Visual Studio Code

#### 1 About you

#### ~

~

## 2 Identity verification by phone

A text or phone call helps us make sure this is you.

<u>Step 7(Cont.)</u>: Agree to the EULA (part 3 pictured above). <u>Step 8</u>: Navigate to your free software!

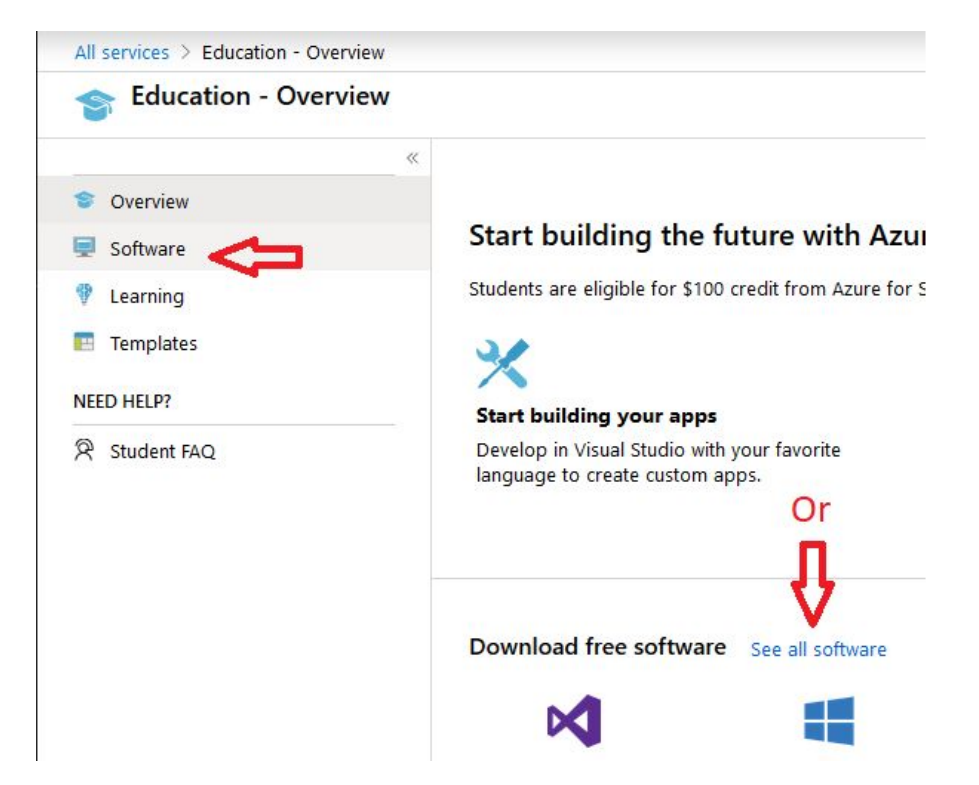

| Q. Search                            | Product Category : All Syst | tem Type : 64 bit,Service Prod |                                                                                                    |
|--------------------------------------|-----------------------------|--------------------------------|----------------------------------------------------------------------------------------------------|
| 140 Items                            |                             |                                | Windows Server 2019 Datacenter                                                                                   |
| Name                                 | Product Category            | System Type                    | (updated Sept 2019)<br>Windows Server 2019 Standard is ideal for customers with low                              |
| Visual Studio Enterprise 2019        | Developer Tools             | 64 bit                         | density or non-virtualized environments. Windows Server                                                          |
| Machine Learning Server 9.4.7 for    | Al + Machine Learning       | 64 bit                         | editions. Features exclusive to the Windows Server 2016                                                          |
| Microsoft R Client 9.4.7             | Database                    | 64 bit                         | Datacenter edition include Shielded Virtual Machines,<br>software-defined networking, Storage Spaces Direct, and |
| Windows Server 2019 Datacenter (u    | Operating System < 1        | 64 bit                         | Storage Replica. While no features from the Windows Server                                                       |
| Windows Server 2019 Standard (up     | Operating System            | 64 bit                         | features like Nano Server and unlimited Windows Server                                                           |
| Windows Server 2019 Essentials (up   | Operating System            | 64 bit                         | containers to the Windows Server 2019 Standard edition.                                                          |
| 🜔 Pluralsight                        | Learning Services           | Service                        | English                                                                                                    |
| Microsoft Hyper-V Server 2019 (upd   | Compute                     | 64 bit                         | System                                                                                                    |
| NOW WintellectNow                    | Learning Services           | Service                        | 64 bit                                                                                                    |
| Microsoft Store                      | Productivity Tools          | Service                        | 📍 View Key                                                                                                    |
| Visual Studio Code                   | Developer Tools             | 64 bit                         |                                                                                                    |
| SQL Server 2017 Enterprise           | Database                    | 64 bit                         |                                                                                                    |
| Project Professional 2019 (Windows   | Productivity Tools          | 64 bit                         |                                                                                                    |
| Access 2016                          | Database                    | 64 bit                         |                                                                                                    |
| Advanced Threat Analytics (ATA) ve   | Security                    | 64 bit                         |                                                                                                    |
| Advanced Threat Analytics (ATA) Ve   | Security                    | 64 bit                         |                                                                                                    |
| Agents for Visual Studio 2019 (versi | Developer Tools             | 64 bit                         | 2                                                                                                    |
| Agents for Visual Studio 2019 (versi | Developer Tools             | 64 bit                         | п                                                                                                    |
| Azure DevOps Server 2019 Update 1    | Productivity Tools          | 64 bit                         | ₩                                                                                                    |
| Azure DevOps Server 2019 Update 1    | Productivity Tools          | 64 bit                         | •                                                                                                    |
| Azure DevOps Server Express 2019     | Productivity Tools          | 64 bit                         | Download Cancel                                                                                                  |
|                                      |                             |                                |                                                                                                    |

### Step 9: Download your 140 free programs and OSs!